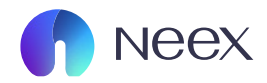

# HƯỚNG DẪN NẠP TIỀN NEEX

Tài liệu hướng dẫn Neex / Hướng dẫn nạp tiền

Version 1.0 / 2024

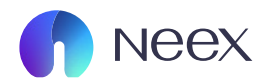

Bước 1: Đăng nhập vào trang Neex, Nhấp vào "Nạp tiền"

| a<br>Tài khoàn      | <b>Neex</b>                                                                                                    |                                                                                                    |                                                                                                    |                                                                                                    |                                                                                                    |                                                                                                    |                                                                                                    | lamBùi                                                                                                    |                                                                                                    |
|---------------------|----------------------------------------------------------------------------------------------------|----------------------------------------------------------------------------------------------------|----------------------------------------------------------------------------------------------------|----------------------------------------------------------------------------------------------------|----------------------------------------------------------------------------------------------------|----------------------------------------------------------------------------------------------------|----------------------------------------------------------------------------------------------------|----------------------------------------------------------------------------------------------------|----------------------------------------------------------------------------------------------------|
| Nạp tiến            | Neverendir                                                                                                    | ng excelle                                                                                                    | nce                                                                                                    |                                                                                                    |                                                                                                    |                                                                                                    | <b>Q</b> ;                                                                                                    | ukaidk977@gmail.com                                                                                                    | ap tiến                                                                                                    |
| Rút tiển            | Tài khoản thực Tà                                                                                                    | i khoản demo                                                                                                    |                                                                                                    |                                                                                                    |                                                                                                    |                                                                                                    |                                                                                                    |                                                                                                    | 🕑 Lịch sử đơn đăng 💡                                                                                                    |
| E<br>Chuyển tiền    | Tài khoản giao dịch                                                                                                    | Số dư                                                                                                    | Loại tiến tệ                                                                                                    | Máy chủ                                                                                                    | Đòn bẩy                                                                                                    | Trạng thái tài khoản                                                                                                    | Loại tài khoản                                                                                                    | Tiển                                                                                                    | Hoạt động                                                                                                    |
| Standard Khuyến mãi | MT5 1250110                                                                                                    | 0.00                                                                                                    | USD                                                                                                    | Neex-Live 2                                                                                                    | 1: 500                                                                                                    | • Bình thường                                                                                                    | Standard                                                                                                    | 0.00                                                                                                    | Nạp tiến                                                                                                    |
| 0                   | мт5 1250115                                                                                                    | 0.00                                                                                                    | USD                                                                                                    | Neex-Live 2                                                                                                    | 1: 500                                                                                                    | <ul> <li>Bình thường</li> </ul>                                                                                                    | Standard                                                                                                    | 0.00                                                                                                    | Nạp tiến                                                                                                    |
| Giao dịch           | MT5 1250116                                                                                                    | 0.00                                                                                                    | USD                                                                                                    | Neex-Live 2                                                                                                    | 1: 500                                                                                                    | <ul> <li>Bình thường</li> </ul>                                                                                                    | Standard                                                                                                    | 0.00                                                                                                    | Nạp tiền                                                                                                    |
| Tài xuống           | MT4 1000213                                                                                                    | 0.00                                                                                                    | USD                                                                                                    | Neex-Live 1                                                                                                    | 1: 500                                                                                                    | <ul> <li>Bình thường</li> </ul>                                                                                                    | Standard                                                                                                    | 0.00                                                                                                    | Nạp tiến                                                                                                    |
|                     | MT5 1250145                                                                                                    | 0.00                                                                                                    | USD                                                                                                    | Neex-Live 2                                                                                                    | 1: 500                                                                                                    | <ul> <li>Binh thường</li> </ul>                                                                                                    | Standard                                                                                                    | 0.00                                                                                                    | Nạp tiến                                                                                                    |
|                     | Cảnh bảo rúi ro:<br>NERX kuộc đượn phư một thương hiệu đốn<br>Mộc ông tự nhận đồng kỳ tại Saint Lực<br>Neax Phima Pỳ Lù<br>Quốc cầp nhậc tại Nam Phi bởi Cơ quan Q<br>Chán táốc dù Tự Si Nam Phi bởi Cơ quan Q<br>Chán táốc thời Năm Phi bởi Cơ quan Q<br>Chán táốc thời Năm Phi bởi Cơ quan Q<br>Chán táốc thời Năm Phi bởi Cơ quan Q<br>Chán táốc thời Năm Phi bởi Cơ quan Q<br>Chán táốc thời Năm Phi bởi Cơ quan Q<br>Chán táốc thời Năm Phi bởi Cơ quan Q<br>Chán táốc thời Năm Phi bởi Cơ quan Q<br>Chán táốc thời Năm Phi bải Cơ quan Q<br>Năm Quan Phi nhậc<br>Nama Linhag thời ng Linh Quan Quan Quản Quản Quản Quản Quản Quản Quản Quả | g hành giữa một số thục th<br>a theo Cơ quan Đảng kỳ Cứ<br>ding khoản và Đầu tư Đc (A<br>ding khoản và Đầu tư Đc (A<br>ga đồng chăn Nịch (CFD)<br>ga đồng chăn Nịch (CFD)<br>ga đồng chăn Nịch (CFD) | ế thuộc NEEX GROUP, buo gầm:<br>ng tự Kinh daonh Quốc tử, với số<br>SIC) và củ số giấy pháp AFSI, 331<br>SIC) và củ số giấy pháp AFSI, 331<br>CICA), công tự này hoạt động theo<br>SICA) củng tự này hoạt động theo<br>Liên quan đến quố của của và m | đồng ký 2024-00268. Dịa chỉ đầu<br>1526. Địa chỉ đầng kỳ của công h<br>tổ giếy Juhip FSF 48002. Văn phi<br>24 độ đủ ro làn. Những hayat động<br>Xỳ giếy, Chuẩng tiếi Huyện hiện t | g tý của công tự là Tấng Trật, T<br>là Tấng 24, Three International<br>ng đảng kỳ của công tự nêm tại<br>này có thể không phủ nga vật trá<br>này có thể không phủ nga vật trá<br>này có thể không phủ nga vật trá<br>nga chiếng phủ nga vật trá<br>nga chiếng phủ nga vật trá<br>nga chiếng phủ nga vật trá<br>nga chiếng phủ nga vật trá<br>nga chiếng phủ nga vật trá<br>nga chiếng phủ nga vật trá<br>nga chiếng trá<br>nga chiếng trá<br>nga chiến | Đạ nhà Sotheby, Rodney Bay, Cros-H<br>Towers, 300 Barangaroo Aremus, Sy<br>146 Sandton Drive, Parkmore, Sand<br>Kich daar nhà đáu ru: Bạn có thể mất<br>Kich duam đầy đủ.<br>, tan và Hea Kỳ (USA), công như ch | ler, P.O. Box 838, Castrier, S<br>dray NSW 2000, Úc. Trang we<br>not, 2186, Nam PNI. Trang we<br>một phách hoặc toàn bộ vền đ<br>một phách hoặc toàn bộ vền đ | aint Lucia.<br>«b của thực thể này được đi<br>bo của thực thể này được đi<br>đầu tư của mintỳ do độ, điều<br>ý khủ vực pháp lý nào nơi v | kuy trì riềng biệt.<br>19 trì riềng biệt.<br>1 quan trọng là không nền giao địch bả g số ti<br>4 qiao trọng là không nền giao địch và g số ti |

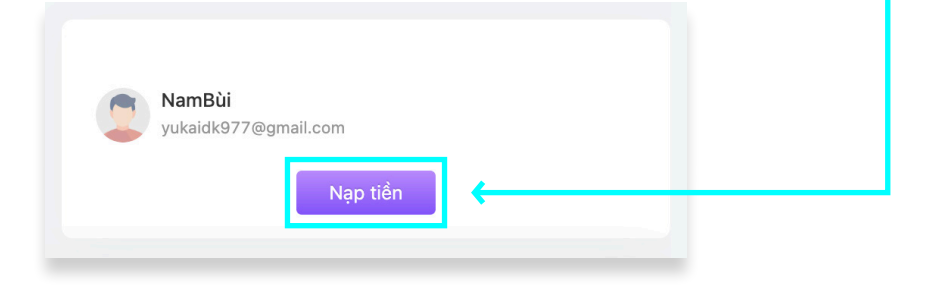

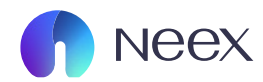

Bước 2: Đăng nhập vào trang Neex, Nhấp vào "Nạp tiền"

| neex 🎧                                       |                                                                                                    |                                                                                                    |                                                                                                    |                                                                                                    |                                                                                                    | 🔎 I 🌐 Tiếng Việt 🗸 🧧                                                                                  |
|----------------------------------------------|----------------------------------------------------------------------------------------------------|----------------------------------------------------------------------------------------------------|----------------------------------------------------------------------------------------------------|----------------------------------------------------------------------------------------------------|----------------------------------------------------------------------------------------------------|----------------------------------------------------------------------------------------------------|
| <b>≜</b><br>Tài khoàn                        | Nạp tiền Lịch sử nạp tiển                                                                                                    |                                                                                                    |                                                                                                    |                                                                                                    |                                                                                                    | Hướng Dẫn Người Mới                                                                                   |
| Nạp tiến<br>Rút tiến                         | A                                                                                                    | Tether                                                                                                    |                                                                                                    |                                                                                                    | eayment Asia VND                                                                                                    |                                                                                                    |
| Chuyến tiến                                  | Ngay lập tức<br>Thời gian xử lý dự kiến                                                                                                    | 0.00USD<br>Phí Dịch vụ                                                                                                    | USDT<br>Thanh toán tiến tậ                                                                                                    | <b>Ngay lập tức</b><br>Thời gian xử lý dự kiến                                                                                                    | 0.00USD<br>Phí Dịch vụ                                                                                                    | <b>VND</b><br>Thanh toán tiến tệ                                                                      |
| Khuyến mãi<br>Đ<br>Giao dịch                 |                                                                                                    | XPay QR                                                                                                    |                                                                                                    |                                                                                                    |                                                                                                    |                                                                                                    |
| . <b>±</b><br>i xuống                        | Ngay lập tức<br>Thời gian xử lý dự kiến                                                                                                    | 0.00USD<br>Phí Dịch vụ                                                                                                    | VND<br>Thanh toán tiển tệ                                                                                                    |                                                                                                    |                                                                                                    |                                                                                                    |
| Cânh<br>NE2<br>Neas<br>Một                   | bảo tùi ro:<br>Chait động như một thường hiệu đồng hành giữa mi<br>Limited<br>ủa tự tự nhan đảng kỳ tự Saint Lucia theo Cứ qua                                                                                                    | N số thực thể thuộc NEEX OROUP, bao gồm:<br>1 Đảng kỳ Công tự Kinh doanh Quốc tế, với kổ                                                                                                    | time të 2024-02283. Dia chi dhen të của công tr là                                                                                                    | áng Tél, Tùa nhà Sobhaiy, Rodney Bay, Oros-Isla                                                                                                    | t. PO, Box 838, Castries, Saint Lucia.                                                                                                    |                                                                                                    |
|                                              |                                                                                                    |                                                                                                    |                                                                                                    |                                                                                                    |                                                                                                    |                                                                                                    |
| Neex<br>Thực<br>Neex                         | Prime Pty Ltd<br>thể này được quy định bởi Ủy ban Chứng khoán và<br>(Pty) Ltd                                                                                                    | Đầu tư Úc (ASIC) và có số giấy phép AFSL 335                                                                                                    | 126. Địa chỉ dăng ký của công ty là Tẩng 24, Three Ir                                                                                                    | ternational Towers, 300 Barangaroo Avenue, Sydn                                                                                                    | ey NSW 2000, Úc. Trang web của thực thể này đu                                                                                                    | ợc duy trì riêng biệt.                                                                                |
| Neex<br>Thực<br>Được<br>CÂNI<br>Tham<br>mà b | Prime Pry Ltd<br>thể này được quy định bởi Ủy ban Chứng khoản và.<br>(Pty) Ltd<br>cấp phép tại Nam Phi bởi Cd quan Quân lý Hành vi<br>t BắC ĐÁU TƯ RŨ RO CAO:<br>gia giao dịch Ngoại hối (Forax) và Hộp đồng chính<br>ni không thể chịu mất, Vui lòng đảm bảo rằng bạn h | Đầu tư Úc (ASIC) và có số giấy phép AFSL 335<br>Tài chính (FSCA), công ty này hoạt động theo s<br>Nộch (CFD) liên quan đến sự đầu cơ cao và mứi<br>liểu rõ tắt cả các rùi ro liên quan đến giao dịch l | 126. Địa chỉ đảng kỳ của công ty là Tẩng 24, Three Ir<br>ố giấy phép FSP 49937. Văn phòng đảng kỳ của côn<br>c độ rùi ro lớn. Những hoạt động này có thể không pỉ<br>kỳ quỹ. Chùng tôi khuyện khích bạn xem xết kỳ lưỡng | ternational Towers, 300 Barangaroo Avenue, Sydn<br>ty nằm tại 146 Sandton Drive, Parkmore, Sandtor<br>Li hợp với tát cả các nhà đầu tư. Bạn có thể mất m<br>Diệu khoản Kinh doanh đẩy đủ. | ey NSW 2000, Úc. Trang web của thực thể này đư<br>n, 2196, Nam Phi. Trang web của thực thể này đư<br>ột phần hoặc toàn bộ vốn đầu từ của mình; do đó, | ợp duy trì riêng biệt.<br>pc duy trì riêng biệt.<br>điều quan trọng là không nên giao dịch bằng số ti |

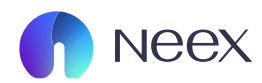

Bước 3: Lựa chọn tài khoản giao dịch và số tiền bạn muốn nạp

| neex 🎧                  |                   |             |                                                |                                                               |                    | 🗘 I 🌐 Tiếng Việt 🗸 📃      |
|-------------------------|-------------------|-------------|------------------------------------------------|---------------------------------------------------------------|--------------------|---------------------------|
| La Tài khoản            | Nạp tiền          |             |                                                |                                                               |                    | Hướng Dẫn Người Mới       |
| <b>P</b><br>Nạp tiến    | * Kênh thanh toán |             |                                                | <ul> <li>Thanh toán tiển tệ</li> <li>VND</li> </ul>           |                    |                           |
| n Kút tiến              | * Tài khoản       |             | Số dư khả dụng: 0.00USD 🛛 🗡                    | * Số lượng<br>Vui lòng nhập                                   |                    | 10.00-10000.00 USD<br>USD |
| ा<br>Chuyển tiến        |                   |             |                                                |                                                               |                    |                           |
| <b>St</b><br>Khuyến mãi |                   | Phí Dịch vụ | Số tiền nh<br>Số tiến này chỉ để tham khảo, vu | <b>hận được</b><br>i lòng kiểm tra số tiền thanh toán thực tế | Số tiển thanh toán |                           |
| Giao dịch               |                   |             |                                                |                                                               |                    |                           |
| Tâi xuống               |                   |             |                                                |                                                               |                    |                           |
|                         |                   |             | Quay lại                                       | Đơn thanh toán                                                |                    |                           |
|                         |                   |             |                                                |                                                               |                    |                           |

## Lựa chọn tài khoản giao dịch bạn muốn nạp

| MT5 1250110 | Số dư khả dụng: 0.00USD 🗸 |
|-------------|---------------------------|
| MT5 1250110 | Số dư khả dụng: 0.00USE   |
| MT5 1250115 | Số dư khả dụng: 0.00USE   |
| MT5 1250116 | Số dư khả dụng: 0.00USD   |
| MT4 1000213 | Số dư khả dụng: 0.00USD   |
| MT5 1250145 | Số dự khả dựng: 0.00USD   |

## Nhập số tiền bạn muốn nạp

| * Số lượng    | 10.00-10000.00 USD |
|---------------|--------------------|
| Vui lòng nhập | USD                |

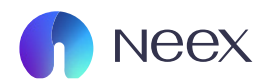

Bước 4: Sau khi chọn loại tài khoản và nhập số tiền, bạn có thể xem số tiền này đã được quy đổi sang đơn vị tiền tệ của quốc gia bạn ở ô bên dưới.

| neex 🎧                |                                                               |                                      |                                            |                                                     |                    | 🗘 I 🌐 Tiếng Việt 🗸 🦉 |
|-----------------------|---------------------------------------------------------------|--------------------------------------|--------------------------------------------|-----------------------------------------------------|--------------------|----------------------|
| a<br>Tài khoản        | Nạp tiển                                                      |                                      |                                            |                                                     |                    | Hướng Dẫn Người Mởi  |
| <b>8</b><br>Nạp tiền  | <ul> <li>Kênh thanh toán</li> <li>Payment Asia VND</li> </ul> |                                      |                                            | <ul> <li>Thanh toán tiền tệ</li> <li>VND</li> </ul> |                    |                      |
| Rút tiến              | * Tài khoản                                                   | Số dư khả dụng: 0.00USD              | ~                                          | * Số lượng<br>Vui lòng nhập                         |                    | 10.00-10000.00 USD   |
| 🛋<br>Chuyển tiến      |                                                               |                                      |                                            |                                                     |                    |                      |
| Standow<br>Khuyến mãi |                                                               | Phi Dịch vụ<br>Số tiến này chỉ để th | Sõ tiên nhận được<br>m khảo, vui lòng kiểm | ra số tiền thanh toán thực tế                       | Sõ tiên thanh toán |                      |
| Giao dịch             |                                                               |                                      |                                            |                                                     |                    |                      |
| Tài xuống             |                                                               | Qu                                   | v lai Đơn t                                | hanh toán                                           |                    |                      |
|                       |                                                               |                                      | A .45.                                     |                                                     |                    |                      |

## Sau đó bạn chọn bạn chọn Đơn thanh toán

| <br>Phí Dịch vụ | <br>Số tiển nhận được                                              | <br>Số tiền thanh toán |
|-----------------|--------------------------------------------------------------------|------------------------|
|                 | Số tiền này chỉ để tham khảo, vui lòng kiểm tra số tiền thanh toán | thực tế                |
|                 |                                                                    |                        |
|                 | Quay lại Đơn thanh toán                                            |                        |
|                 |                                                                    |                        |
|                 |                                                                    |                        |

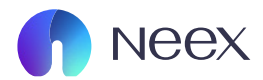

#### Bước 5: Sau đó giao diện này sẽ hiện ra, bao gồm các thông tin sau:

- Số tiền bạn cần phải nạp
- Hướng dẫn cách nạp tiền (bạn cần đọc kỹ danh mục này)

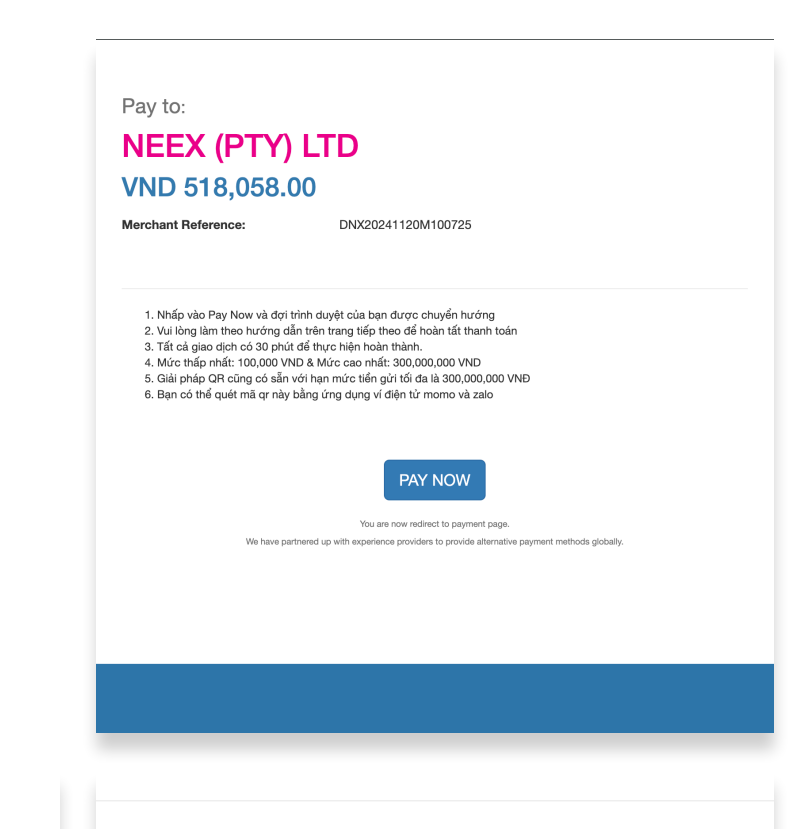

Pay to: **NEEX (PTY) LTD VND 518,058.00** 

- 1. Nhấp vào Pay Now và đợi trình duyệt của bạn được chuyển hướng
- 2. Vui lòng làm theo hướng dẫn trên trang tiếp theo để hoàn tất thanh toán
- 3. Tất cả giao dịch có 30 phút để thực hiện hoàn thành.
- 4. Mức thấp nhất: 100,000 VND & Mức cao nhất: 300,000,000 VND
- 5. Giải pháp QR cũng có sẵn với hạn mức tiền gửi tối đa là 300,000,000 VNĐ
- 6. Bạn có thể quét mã qr này bằng ứng dụng ví điện tử momo và zalo

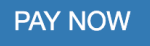

You are now redirect to payment page.

We have partnered up with experience providers to provide alternative payment methods globally.

Sau đó bạn chỉ cần chọn PAY NOW

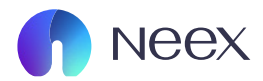

#### Bước 6: Sau khi bấm PAY NOW thì giao diện Lời nhắc nhở sẽ hiên ra

- Trong giao diện này bạn có thể xem số tham chiếu giao dịch của mình
- Bạn có thể xem hướng dẫn cách thức gửi tiền bằng Video tại đây

Bấm vào đây để hướng dẫn gửi tiền

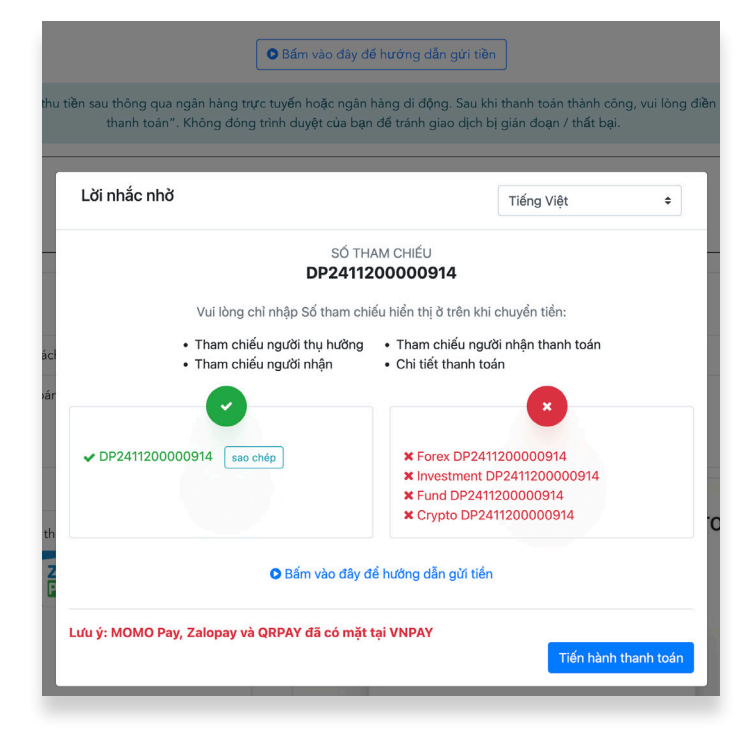

SỐ THAM CHIẾU DP2411200000914

Vui lòng chỉ nhập Số tham chiếu hiển thị ở trên khi chuyển tiền:

- Tham chiếu người thụ hưởng Tham chiếu người nhận thanh toán
- Tham chiếu người nhận
- Chi tiết thanh toán

Ban bấm vào Tiến hành thanh toán

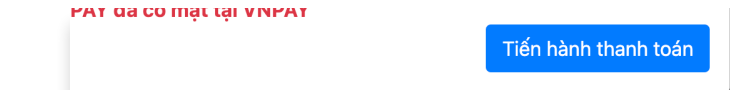

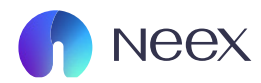

#### Bước 7: : Giao diện thanh toán này sẽ hiện ra:

- ID giao dịch của bạn cần được dùng để dán vào phần nội dung thanh toán.
- Loại thanh toán bạn có thể chọn thanh toán bằng QR code hoặc phương thức chuyển khoản ngân hàng.

| ID giao dịch         | Thanh Toan DP2411200000914 sao chép<br>* Vui lòng nhậpmã ID giao dịch vào phần ghi chú khi chuyển tiền.                                |
|----------------------|----------------------------------------------------------------------------------------------------|
| Giao dịch khách hàng | 7cff4cf6-4729-41d9-bb8a-8b3cddec6f05                                                                                                   |
| Loại thanh toán      | <ul> <li>Thanh toán bằng QR</li> <li>Chuyển Khoản Ngân Hàng</li> <li>* Vui lòng đảm bảo loại thanh toán và lựa chọn phù hợp</li> </ul> |

#### Nếu bạn chọn thanh toán bằng Chuyển khoản ngân hàng

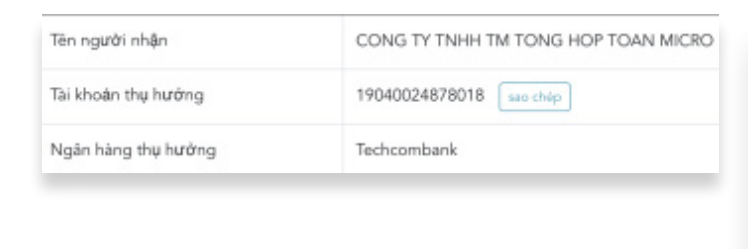

#### Nếu bạn chọn thanh toán bằng Chuyển khoản ngân hàng

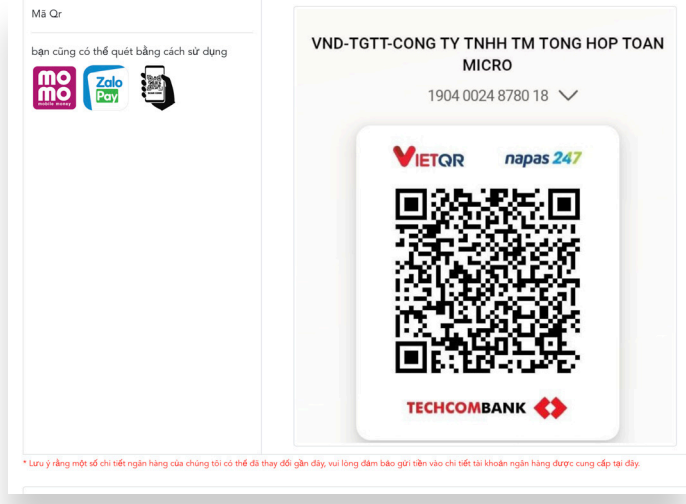

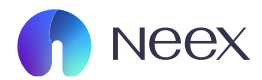

|                                                                                                    |                                                                  | ଇ  |  |  |  |  |
|----------------------------------------------------------------------------------------------------|------------------------------------------------------------------|----|--|--|--|--|
| . Hương dan nạp tiên                                                                                                    | •                                                                |    |  |  |  |  |
| ước 7: : Xác nhân thông tin đã chuyển                                                                                                    | Chuyển tiền thành công<br>516,072 VND                            |    |  |  |  |  |
|                                                                                                    |                                                                  |    |  |  |  |  |
| Nhân tên tài khoản của ban                                                                                                    | 14:13 - 12/11/2024                                               |    |  |  |  |  |
| Tick vào các ô xác nhân                                                                                                    | ×                                                                | ×  |  |  |  |  |
| Thêm vào ảnh chup màng hình điện thoại đã                                                                                                    | CONG TY TNHH TM TONG HOP TOAN                                    | 1  |  |  |  |  |
| chuyển tiền bằng cách bấm vào Browser                                                                                                    | MICRO                                                            |    |  |  |  |  |
| endyen der bang eden bann vao browser                                                                                                    | <ul> <li>Techcombank (TCB) - 19040024878</li> <li>018</li> </ul> |    |  |  |  |  |
|                                                                                                    | Thanh Toan DP2411120000935                                       |    |  |  |  |  |
|                                                                                                    | Chuyển từ tài khoản                                              |    |  |  |  |  |
|                                                                                                    | Mā giao dịch FT243176328093                                      | 50 |  |  |  |  |
|                                                                                                    | Cảm ơn bạn đã sử dụng dịch vụ của MB Bank                        |    |  |  |  |  |
|                                                                                                    | X- MB                                                            |    |  |  |  |  |
|                                                                                                    | ~ @ E                                                            |    |  |  |  |  |
| Tên đầy đủ của chủ tài khoản ngân hàng *                                                                                                    | Chia sẽ Lưu ảnh Lưu mẫu                                          |    |  |  |  |  |
| xin hãy nhập tên của bạn                                                                                                    |                                                                  |    |  |  |  |  |
| 🗖 Tôi xác nhận rằng tôi đã gửi tìên vào tài khoản ngân hàng như đã nêu ở trên.                                                                                      | Thực hiện giao dịch khác                                         |    |  |  |  |  |
| Téi xác nhân như sau:                                                                                                    |                                                                  |    |  |  |  |  |
| <ul> <li>Tôi đã sao chép đúng mã giao dịch và dán vào trường Tham chiếu ngân hàng.</li> <li>Số tiên chuyển khoản khớp với số tiên trên trang thanh toán.</li> </ul> |                                                                  |    |  |  |  |  |
| Bất kỳ sự cố nào trong quá trình này có thể dẫn đến việc xác nhận thanh toán bị trì hoã                                                                             | ăn hoặc bị từ chôi.                                              |    |  |  |  |  |
| sự bửu bộ                                                                                                    | Tôi đã trả tiần                                                  |    |  |  |  |  |
|                                                                                                    |                                                                  |    |  |  |  |  |
| Àsh shus as às bàch bita shài 🐮 🕰                                                                                                    |                                                                  | -  |  |  |  |  |
| Dây là tùy chọn những việc tải lên ảnh chụp màn hình biên nhận của                                                                                                  | a bạn sẽ day nhanh quả trình phế duyệt.                          |    |  |  |  |  |
| Chọn hình ảnh                                                                                                    | Browse                                                           |    |  |  |  |  |

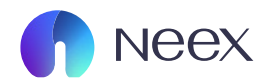

Bước 7: : Sau khi đã hoàn tất thông tin bạn chọn vào tôi đã trả tiền.

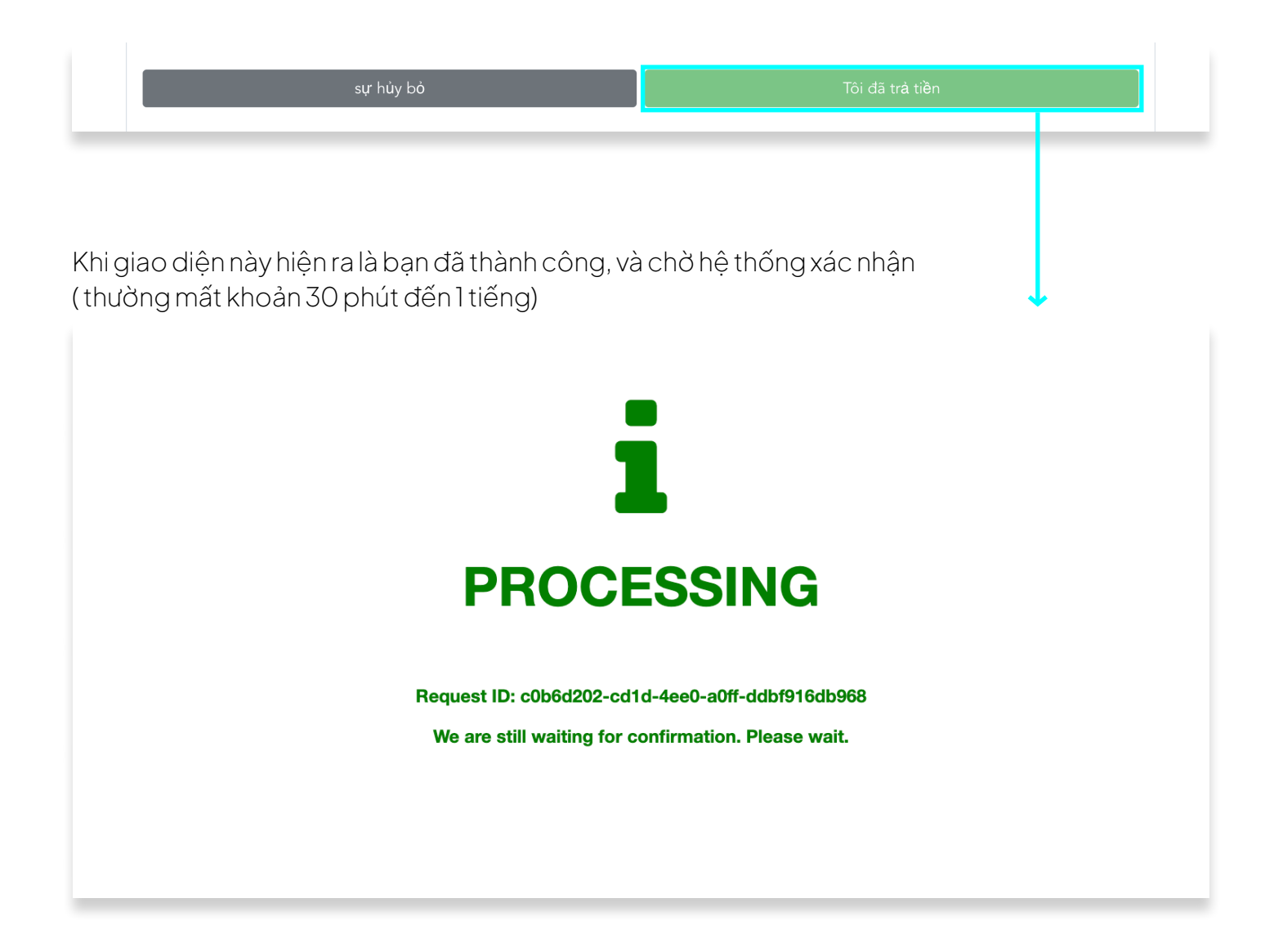